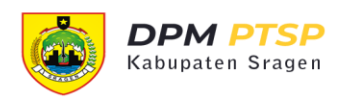

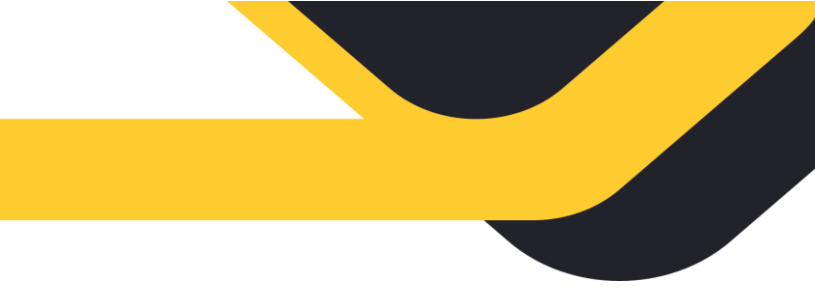

## PETUNJUK PENGGUNAAN APLIKASI SISTEM INFORMASI ADUAN PERIZINAN (SIAP) UNTUK PELAPOR

1. Membuat Akun

Sebelum membuat aduan, pelapor wajib membuat akun pada aplikasi SIAP. Adapun cara membuat akun adalah sebagai berikut:

- Mengakses alamat aplikasi SIAP di: a. https://dpmptsp.sragenkab.go.id/pengaduan
- b. Klik pada menu Masuk, kemudian klik Daftar Disini.

| SIAM - DPMPTSP Kabupaten Srag × +                                                                                                    |                                                                 |            |      |           | ~   | -       | J X    |
|----------------------------------------------------------------------------------------------------|-----------------------------------------------------------------|------------|------|-----------|-----|---------|--------|
| ← → C 🔒 dpmptsp.sragenkab.go.id/pengade                                                                                                    | ian/publik/login                                                | 7          | k 🕐  | • * 4     | * 🛛 | 😸 Incog | nito 🚦 |
| Constant Constant Con | BERAN                                                           | DA TENTANG | SIAM | STATISTIK | MAS | ык      |        |
|                                                                                                    | LOGIN                                                           |            |      |           | 1   |         |        |
|                                                                                                    | Silakan login terlebih dahulu untuk menyampaikan keluhan atau a | spirasi.   |      |           |     |         |        |
|                                                                                                    | Email terdaftar                                                 |            |      |           |     |         |        |
|                                                                                                    | Password                                                        |            |      |           |     |         |        |
|                                                                                                    | C Masuk<br>Belum punya akun Daftar disini                       | bassword?  |      |           |     |         |        |
|                                                                                                    |                                                                 |            |      |           |     |         |        |

Isi formulir registrasi secara lengkap dan benar, lalu klik Daftar. c.

| Sragen | BERANDA TENTANG SIAM STATISTIK MASUK                                                 |
|--------|--------------------------------------------------------------------------------------|
|        | REGISTRASI AKUN                                                                      |
| si     | lakan mendaftar pada sistem kami agar Anda dapat menyampaikan keluhan atau aspirasi. |
|        | Hariyadi                                                                             |
|        | 3314102205880003                                                                     |
|        | nurrhariyadi@gmail.com                                                               |
|        | ⊘ Daftar × Batal                                                                     |
|        | Sudah punya akun? Masuk disini.                                                      |
|        |                                                                                      |

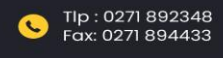

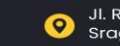

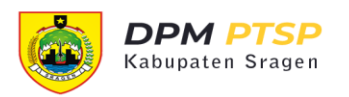

Jika pendaftaran berhasil, Anda akan diarahkan untuk melakukan aktivasi akun. d. Link aktivasi akun dikirim ke email yang ada daftarkan.

| ■       M Gmail       C       Search mail       E       O         + Compose       □       C       I       1-50 of 11,361 <       C         □       Inbox       9,162       Image: State and the state of the state of the st                                                        | <ul> <li></li></ul> |
|----------------------------------------------------------------------------------------------------|---------------------|
| Inbox       9,162         ★ Starred         Snoozed    Coll: Na Recommendations Web Programmer + 19 new jobs - Job Alert from JobStreet.com Totine Incil: with Incil: with I | > <b>.</b>          |
| Inbox       9,162         ★ Starred                                                                                                    |                     |
| Inbox       9,162         ★ Starred       □ ☆ D tiket.com       Udah kangen staycation? Sini kita kasih promo - Hai, sobat tiket! Selalu ada disko         Snoozed       □ ☆ D LiNa Recommendations       Web Programmer + 19 new jobs - Job Alert from JobStreet.com                                                                                                    | 2:21 PM             |
| ★ Starred     ☆ D     LiNa Recommendations     Web Programmer + 19 new jobs - Job Alert from JobStreet.com - JobStreet.com - JobStreet.com       © Snozed     □ ☆ D     Calck Information     Non-New JobStreet.com                                                                                                    | May 5               |
| 🗆 📩 🔿 Calak Indensaia 💦 Nur Varius II. selamat menunkan Kemenananan 👯 Tarima kasik udah Jawatin Da                                                                                                    | May 4               |
| Important I vojek indonesia rvd/ Hariyadi, selamat merayakan kemenangan ing - Terima kasin udan lewatin ka                                                                                                    | May 3               |
| 🕨 Sent 🗌 👷 🗁 RedDoorz Indonesia Selamat Idul Fitri 🎽 dari RedDoorz - Booking lebih murah di aplikasi RedDoorz se                                                                                                    | May 2               |
| Meet 7 Drug Berhasil - Top-up Berhasil Halo NUR HARIYADI, Berikut adalah detail trans                                                                                                    | May 2               |
| 🗈 New meeting 🗌 🚖 🗇 LinkedIn 🥨 Wisnu Manupraba membagikan sebuah Berikut adalah hal-hal yang Anda lewat                                                                                                    | May 2               |
| 🔄 Join a meeting 🗌 🚖 🗁 Visme Team Visme educational material - I wanted to share some awesome (and free!) educati                                                                                                    | May 2               |
| Hangouts 🗌 👷 Ď Livin' Pembayaran Berhasil - Pembayaran Berhasil Halo NUR HARIYADI, Berikut adalah d                                                                                                    | May 1               |
| 🗼 Nur 🔹 🕂 📄 🚖 Ď Academia.edu 🐘 "N Hariyadi": The name "N Hariyadi" has 1 mention - Academia.edu Dear Nur, We                                                                                                    | Apr 30              |
| 🗌 🚖 🖸 Livin' Transfer Berhasil - Transfer Berhasil Halo NUR HARIYADI, Berikut adalah detail tra                                                                                                    | Apr 29              |
| 🗧 📄 📩 Ď RedDoorz Indonesia 🛛 Jumat terakhir di bulan Ramadan! - Pesan di aplikasi RedDoorz, dapat lebih banya                                                                                                    |                     |

## 2. Membuat Aduan

Langkah-langkah membuat aduan:

- Login ke aplikasi SIAP menggunakan email yang telah didaftarkan sebelumnya. a.
- Klik menu Aduan Saya pada Sidebar atau Dashboard aplikasi. b.

| SIAN                     | M · DPMPTSP Kabupaten Sra⊖ × +     |                |               |                        |                    |       |
|--------------------------|------------------------------------|----------------|---------------|------------------------|--------------------|-------|
| $\leftarrow \rightarrow$ | C 🔒 dpmptsp.sragenkab.go.id/penga  | duan/pelapor   |               | * 🚺                    | 🖻 🛛 😓 🖈 🗖 😁 Incogr | ito : |
|                          | Sragen                             |                | BERANDA       | TENTANG SIAM STATISTIK | AKUN SAYA KELUAR   |       |
|                          |                                    |                |               | 0.0.0 0 0.0 0.0        |                    | 23    |
|                          |                                    | Portal Pelapor |               | <u> </u>               | . 8                |       |
|                          | Hariyadi<br>nurrhariyadi@gmail.com | Profil         | Ubah Password | SUPPORT<br>Aduan Saya  | Keluar             |       |
|                          | 요 Profil                           |                |               |                        |                    | 10.1  |
|                          | P Ubah Password                    |                |               |                        |                    |       |
|                          | 🕐 Aduan Saya                       |                |               |                        |                    |       |
|                          | ୟ Saran Masukan                    |                |               |                        |                    |       |
|                          | 🗄 Keluar                           |                |               |                        |                    |       |
|                          |                                    |                |               |                        |                    | 233 L |

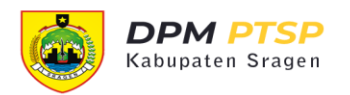

- Klik tombol Buat Aduan c.
- Isi formulir aduan yang meliputi data identitas pelapor dan data aduan secara d. lengkap dan benar.

| SIAM - DPMPTSP Kabupaten Srat × +      |                         |                                         |           |           | ~         | - (     | o x    |
|----------------------------------------|-------------------------|-----------------------------------------|-----------|-----------|-----------|---------|--------|
| ← → C 🌘 dpmptsp.sragenkab.go.id/pengad | luan/pelapor/aduan_form |                                         | \$        | • • •     | * 🗉       | 😸 Incog | nito : |
| Bragen                                 |                         | BERANDA TENTANG SIAM                    | STATISTIK | AKUN SAYA | KELL      | JAR     |        |
|                                        | Form Aduan              |                                         |           | ) D       | aftar Adu | an      |        |
|                                        | A. Identitas Pelapor    |                                         |           |           |           |         |        |
| Hariyadi                               | Nama Pelapor *          | Hariyadi                                |           |           |           |         | 83     |
| nurrhariyadi@gmail.com                 | Alamat *                | Banaran RT 02 RW 01, Sambungmacan       |           |           |           | 1.      |        |
| 요 Profil                               | NIK *                   | 3314102205880003                        |           |           |           |         |        |
| ₽ Ubah Password                        | No. Telpon/HP *         | 081223199245                            |           |           |           |         |        |
| ⑦ Aduan Saya                           | Email *                 | nurrharivadi@gmail.com                  |           |           |           |         |        |
| 🖓 Saran Masukan                        | Lindu                   | narmanyaal@gman.com                     |           |           |           |         |        |
| 년 Keluar                               | Status Pelapor *        | Mewakili Kelompok/Komunitas/Perkumpulan |           |           |           |         |        |
|                                        |                         |                                         |           |           |           |         | 84.2   |

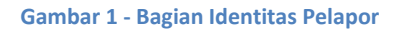

| Sragen                 |                                         | BERANDA                           | TENTANG SIAM       | STATISTIK       | AKUN SAYA    | KELUAR       |
|------------------------|-----------------------------------------|-----------------------------------|--------------------|-----------------|--------------|--------------|
| -                      | Form Aduan                              |                                   |                    |                 | ( © (        | Daftar Aduan |
|                        | A. Identitas Pelapor                    |                                   |                    |                 |              |              |
| Hariyadi               | B. Aduan                                |                                   |                    |                 |              |              |
| nurrhariyadi@gmail.com | Lokasi Aduan *                          | Kecamatan                         |                    | Kelurahan/De    | Desa         |              |
| 요 Profil               |                                         | Sambungmacan                      | ٠                  | Banaran         |              | ٠            |
| ₽ Ubah Password        |                                         | Alamat                            |                    |                 |              |              |
| ⑦ Aduan Saya           |                                         | Banaran RT 02 RW 01, Sambungmacan |                    |                 | ,            |              |
| 🔉 Saran Masukan        |                                         |                                   |                    |                 |              |              |
| 🖞 Keluar               | Isi Aduan *                             | <u>Suara penggilangan padi s</u>  | angat bising, menj | zganggu lingkur | igan sekitar |              |
|                        | Foto ( opsional )                       | Choose File Penggilinga           | an-beras.jpg       |                 |              |              |
|                        | * Ukuran file maksimal 2 MB<br>per foto | Choose File No file cho           | sen                |                 |              |              |
|                        |                                         | Choose File No file choo          | sen                |                 |              |              |
|                        | 🔊 Kirim Aduan                           |                                   |                    |                 |              |              |

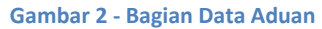

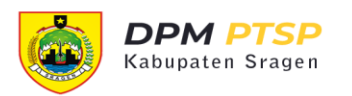

Klik tombol Kirim Aduan untuk mengirimkan aduan, setelah itu aduan Anda akan e. diverifikasi oleh petugas DPMPTSP.

| SIAM · DPMPTSP Kabupaten Srag × + |            |                         |                                                                |                                                         |                     | 1                                              | ~ - o         |
|-----------------------------------|------------|-------------------------|----------------------------------------------------------------|---------------------------------------------------------|---------------------|------------------------------------------------|---------------|
| → C                               | gaduan/pel | apor/aduan              |                                                                |                                                         | *                   | 🌀 📾 🕹 🖑 🇯                                      | 🔲 🌧 Incognito |
| Bragen                            |            |                         | BERA                                                           | NDA TENTANG SIAM                                        | STATISTIK           | akun saya                                      | KELUAR        |
| •                                 | ⊙⊤         | erima kasih telah       | berpartisipasi menyampaikan ac                                 | luan. Aduan Anda sedang                                 | diverifikasi oleh A | dmin kami.                                     |               |
|                                   | A          | duan Say                | /a                                                             |                                                         |                     | 🕀 Buat                                         | Aduan         |
| Hariyadi                          | No         | No. Tiket<br>Tgl. Aduan | Lokasi                                                         | Isi Aduan                                               | Status<br>Aduan     | Posisi<br>Terakhir                             | #             |
| nurrhariyadi@gmail.com            | 1.         | #QHJHUN<br>10/05/2022   | Banaran RT 02 RW 01,<br>Sambungmacan, Banaran,<br>Sambungmacan | Suara penggilangan<br>padi sangat bising,<br>mengganggu | menunggu            | Verifikasi oleh<br>Petugas<br>10/05/2022 15:16 | 1             |
| 요 Profil                          |            |                         |                                                                | lingkungan sekitar                                      |                     | TOTOTA CALL TOTAL.                             |               |
| P Ubah Password                   |            |                         |                                                                |                                                         |                     |                                                |               |
| ⑦ Aduan Saya                      |            |                         |                                                                |                                                         |                     |                                                |               |
| 🛇 Saran Masukan                   | 263        |                         |                                                                |                                                         |                     |                                                |               |
| E Keluar                          |            |                         |                                                                |                                                         |                     |                                                |               |
|                                   |            |                         |                                                                |                                                         |                     |                                                |               |

3. Melacak Aduan

Aduan yang Anda kirim dapat diketahui perkembangannya melalui fitur Lacak Pengaduan. Anda cukup memasukkan nomor tiket aduan, kemudian sistem akan menampilkan riwayat proses tindaklanjut dari pengaduan Anda.

a. Input nomor tiket aduan

| SIAM - DPMPTSP Kabupaten Srac × +               |                 |                      |                         | ~ - 0 ×             |
|-------------------------------------------------|-----------------|----------------------|-------------------------|---------------------|
| ← → C       dpmptsp.sragenkab.go.id/pengaduan/p | elapor/aduan    |                      | 🖈 🤨 🛎 🗄                 | 🖖 🇯 🗖 🎯 Incognito 🗄 |
| Cragen                                          |                 | BERANDA TENTANG SIAI | M STATISTIK AKUN SA     | AYA KELUAR          |
| P Ubah Password                                 |                 |                      |                         |                     |
| ⑦ Aduan Saya                                    |                 |                      |                         |                     |
| 😔 Saran Masukan                                 |                 |                      |                         |                     |
| 년 Keluar                                        |                 |                      |                         |                     |
|                                                 |                 |                      |                         |                     |
|                                                 |                 |                      |                         |                     |
|                                                 |                 |                      |                         |                     |
|                                                 | Lacak Pengaduan | Sc                   | osial Media             |                     |
| JL Raya Sukowati No. 255 Sragen, Kode Pos 5721  | QHJHUN          | Lacak                | mukan kami di:          |                     |
| Telpon: (0271) 892348                           |                 |                      | 🛛 Instagram 🛛 😰 Twitter | Facebook            |
| Email: opmpilspigisragenkab.go.id               |                 |                      |                         |                     |
|                                                 |                 |                      |                         | 100                 |
| Copyright © 2022 SIAM DPMPTSP Kabupaten Srage   |                 |                      |                         | <u></u>             |

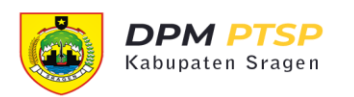

b. Aplikasi menampilkan informasi posisi perkembangan aduan

| Gragen                                               | BERANDA TENTANG SIAM STATISTIK AKUN SAYA KELUAR                                 |
|------------------------------------------------------|---------------------------------------------------------------------------------|
|                                                      | LACAK PENGADUAN                                                                 |
|                                                      | apatkan informasi perkembangan terbaru dari aduan Anda                          |
| No. Tiket<br>Tanggal Aduan                           | #QHJHUN<br>10/05/2022 15:16                                                     |
| Banaran RT 02 RW 01, Su<br>Suara penggilangan padi s | nbungmacan, Banaran, Sambungmacan<br>ngat bising, mengganggu lingkungan sekitar |
| Menunggu                                             | Sembunyikan Detail Y                                                            |
| 10/05/2022 15:16                                     | Verifikasi oleh Petugas                                                         |
|                                                      |                                                                                 |

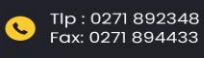

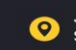